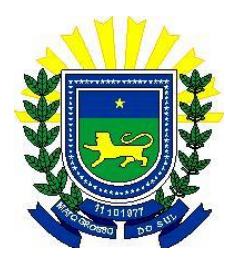

Proced. p/ Acesso ao

):

## Manual explicativo para acessar ODS/BDFAZ Versão: 3.0 - 10/06/2010

- 1. Acesse o Site da Secretaria de Fazenda / MS (<u>www.sefaz.ms.gov.br</u>);
- Clique no ícone do Nosso Portal (Portal);
- 3. Faça o Login (deve ser utilizado o usuário cadastrado para eMail do Notes);
- 4. Clique no ícone dos Procedimentos para acessar o GQL (
- 5. Clique no link Download do Termo de Responsabilidade;
  - a. Você poderá optar por abrir o documento no Word e lá imprimi-lo, ou
  - b. Salvar o documento em uma pasta local, abri-lo pelo Word e neste, escolher opção de impressão do Termo;

**Obs.:** Em qualquer uma das formas acima, você deverá imprimir o Termo e preenchê-lo à mão;

- 6. Repassar o Termo de Responsabilidade preenchido para o seu Gestor imediato para que o mesmo assine no lugar especificado, bem como aponte carimbo;
  Enviar o Termo preenchido, assinado (por você e pelo seu Gestor imediato) e com o carimbo do Gestor para a Superintendência de Administração Tributária, para que o Coordenador Jader Rieffe Julianelli Afonso, autorize o cadastramento dos acessos requeridos no GQL;
- ATENÇÃO: Neste momento você deverá aguardar um Analista de TI da SGI ligar para você e informar que o seu acesso já foi liberado, para em seguida você executar os itens abaixo;
- 8. O analista que estiver lhe atendendo irá acessar sua máquina remotamente para fazer as alterações de conexão do usuário e liberar o acesso individualizado (cada usuário acessará somente os assuntos autorizados) no ODS/BDFAZ. Neste ínterim será solicitado que você altera sua senha, por meio de um atalho criado em sua área de trabalho (altera\_senha\_ods ou altera\_senha\_bdfaz);

Deverá aparecer uma tela parecida com:

| Login :                    |  |
|----------------------------|--|
| Password (senha atual):    |  |
| Choose a new password:     |  |
| Re-enter the new password: |  |

- 9. \* Senha atual: Essa senha é a cadastrada quando seu usuário foi criado no servidor de banco de dados do ODS/BDFAZ. Em regra essa senha inicial é senha123. Após esse momento, você já estará apto a extrair os dados no ODS/BDFAZ, via GQL, utilizando seu usuário do Windows (login de rede).
- 11.**ATENÇÃO**: Ao término deste cadastramento, sempre que você desejar ter acesso a um assunto não solicitado no Termo de Responsabilidade ora preenchido, é só fazer a solicitação para o seu Gestor imediato, o mesmo irá fazer tal solicitação ao Gestor da Superintendência de Adminstração Tributária, que por sua vez encaminhará essa solicitação para a SGI (via CI), neste caso, portanto, <u>não</u> é mais necessário que se preencha um novo Termo de Responsabilidade para ter acesso ao(s) assunto(s) em questão.
- **Obs. 1:** Dúvidas relacionadas aos significados dos Assuntos, podem ser sanadas utilizando o <u>Resumo explicativo dos assuntos</u>, cujo link também está disponível;
- **Obs. 2:** Qualquer dúvida ou problema na execução desse procedimento, favor ligar nos telefones 3318-3550 ou 3318-3571 (ramais 3550 ou 3571), falar com Julieta ou Ana Carolina.